# **GHID de regăsire a informațiilor în bazele de date:**

Dacă nu aveți încă un cont de acces mobil, respectiv un email institutional, vă rugăm să luați legătura cu: Lorand Bogdanffy- administrator sistem, email: adminIT@upet.ro

## Accesăm site-ul https://www.e-nformation.ro/

|                                                                                                    | E x * ¥ :                                                                                                    |
|----------------------------------------------------------------------------------------------------|----------------------------------------------------------------------------------------------------|
| enformation Servicii Despre noi                                                                                                    | Conferinta ALLS Proiecte Noutăți Evenimente Parteneri Întrebări Contact 🕇                                                                                                    |
| Creeaza cont                                                                                                    | Profil institutional Contul meu O Logovt                                                                                                    |
|                                                                                                    |                                                                                                    |
| Susținem comunită                                                                                                    | atea de cercetare din Români                                                                                                    |
|                                                                                                    | Logare cu adresa                                                                                                    |
|                                                                                                    | instituțională                                                                                                    |
| Raport evaluare Actual                                                                                                    | #Publicare     #Peacel                                                                                                    |
| Accesezza raportul de evaluare din profilui Acce<br>institutional publi                                                                                              | seaza servicii de la A la 2 pentru Acceseaza commut medicai prin protectul<br>care și promovare! dedicat spitalelor publice din Bucuresti!                                                                                                    |
|                                                                                                    |                                                                                                    |
|                                                                                                    |                                                                                                    |
|                                                                                                    |                                                                                                    |
|                                                                                                    |                                                                                                    |
|                                                                                                    |                                                                                                    |
| C 🔒 e-nformation.ro                                                                                                    | 🖈 🔅 🕈                                                                                                    |
|                                                                                                    |                                                                                                    |
|                                                                                                    |                                                                                                    |
|                                                                                                    |                                                                                                    |
|                                                                                                    |                                                                                                    |
| enformation Servici Desprende<br>Desca colt<br>Susținem com                                                                                                    | Conferinta ALLS Protecte Noutăți Evenimente Parteneri întrebări Contact 🗲                                                                                                    |
| enformation Servicii Desprenor<br>Creczz cut<br>Susținem com<br>user                                                                                                 | Conferenta ALLS Protecte Noutâti Evenimente Parteneri întrebâri Contact 🗲                                                                                                    |
| enformation Servicii Desprenoi<br>Creaza cost<br>Susținem com<br>user                                                                                                | Conferinta ALLS Protecte Noutăți Evenimente Parteneri întrebări Contact 📻                                                                                                    |
| enformation Servici Desprenov<br>Crossa sost<br>Susținem com<br>Men<br>user<br>Raport evaluare                                                                       | Confernita ALLS Projecte Noutăți Evenimente Parteneri întrebări Contact (<br>Profil instantante)                                                                                                    |
| enformation Servici Desprende<br>Creaza cont<br>Sustinem com<br>Men<br>USER<br>Mar<br>Bagort evaluare<br>Accesezar reportut de evaluare de profilit<br>institutional | Confernita ALLS Protecte Noutâgi Evenimente Parteneri întrebări Contact (<br>Profi înstătutăruat<br>Profi înstătutăruat<br>Mente<br>A<br>Mente<br>A<br>Profi înstătutăruat<br>Profi înstătutăruat |
| enformation Servici Desprend<br>Crease and<br>Susținem com<br>User<br>Raul #Raport evaluare<br>Acceseaza reportul de evaluare din profilu                            | Conferents ALLS Projecte Noutilit Evenimente Parteneti introbilit Contact (<br>Productionalitation)<br>The contact of the second second se                                                                                                    |
|                                                                                                    | Confernita ALLS Projecte Noutilit Evenimente Parteneri intrebitir Contact (<br>Profit instantia autor)<br>Profit instantia autor)<br>Profit intrebitir Contact (<br>Profit instantia autor)<br>Profit intrebitir Contact (<br>Interbitir Contact (<br>Interbi                    |
|                                                                                                    | Confernits ALLS Protecte Noutility Eventmente Parteneri intrebisir Contact (<br>Profit instaticational () Ingit<br>Inder Login<br>AME<br>A<br>MARE<br>Infine minte<br>tparola? Creează cont                                                                                                    |
|                                                                                                    | Conferents ALLS Protecte Noutilit Eventmente Parteneti introbilit Contact (<br>Rend introbilit Contact (<br>Internetional Contact (<br>Internetional Con                                     |

| ← → G ■ e-nformation.ro/profil-acces                                                                                                    | 宜 🕈 👘 : |
|----------------------------------------------------------------------------------------------------|---------|
| Google play                                                                                                    | -       |
| Resursele solicitate pentru acces / achizitie                                                                                                    | -       |
| Accesul la resurse este diferentiat in functie de numarul de resurse abonat si cofinantat de fiecare institutie. Pentru mai multe detalii accesati<br>http://anelisplus2020.anelisplus.ro |         |
| ScienceDirect Freedom Collection, Elsevier                                                                                                    |         |
| ACCESEAZĂ                                                                                                    |         |
| Platforma de cercetare ScienceDirect oferà acces<br>enciclopedii online. Peste 25%<br>publicată pe platforma Elsevier<br>Accesăm, spre                                                    |         |
| exemplu,                                                                                                    |         |
| ScienceDirect                                                                                                    |         |

Începem căutarea. Ca și exemplu începem o căutare după cuvintele *Artificial Photosynthesis* 

| ← → C www-sciencedirect-com.am.e-nformation.ro                                                                                                    |                               | 🌣 " 🐌 i |
|----------------------------------------------------------------------------------------------------|-------------------------------|---------|
| ScienceDirect                                                                                                    | Journals & Books ⑦ 🟛 Register | Sign in |
| Search for peer-reviewed journal articles and book chapters (include         Artificial Photosynth         Author name         Journal/book title         Volume | Ing open access content)      |         |
|                                                                                                    |                               | •       |

## **Obținem 2664 de rezultate ce au ca tip de acces OPEN ACCESS**

| ← → C                                                                                                    | iormation.ro/search?qs=Artificial%20 Photosynthesis&accessTypes=openaccess&lastSelectedFacet=accessTypes                                                                                                    | 🖈 🗯 🌗 E          |
|----------------------------------------------------------------------------------------------------|----------------------------------------------------------------------------------------------------|------------------|
| ScienceDirect                                                                                            | Journals & Books ⑦ 🟛 Register                                                                                                    | Sign in          |
|                                                                                                    | Find articles with these terms                                                                                                    |                  |
|                                                                                                    | Artificial Photosynthesis                                                                                                    |                  |
|                                                                                                    | ✓ Advanced search                                                                                                    |                  |
| 2,664 results                                                                                            | 🗌 🔀 Download selected articles 🗠 Export sorted by                                                                                                    | relevance   date |
| 📮 Set search alert                                                                                       | Review article  Open access                                                                                                    |                  |
| Refine by:                                                                                               | Halogen-containing semiconductors: From artificial photosynthesis to unconventional computing<br>Coordination Chemistry Reviews, 7 April 2020,<br>Sylwia Klejna, Tomasz Mazur, Konrad Szaciłowski                                                                                           |                  |
| Vears                                                                                                    | Bad and a second and a second a second a second a second a second a second a second a second a second a second                                                                                                    |                  |
|                                                                                                    | Research article   Open access                                                                                                    |                  |
| 2021 (236)                                                                                               | Functions of MnOx in NaCl Aqueous Solution for <mark>Artificial Photosynthesis</mark>                                                                                                    |                  |
| 2019 (195)                                                                                               | Sayuri Okunaka, Yugo Miseki, Kazuhiro Sayama                                                                                                    |                  |
| Show more V                                                                                              | 🔁 Download PDF Abstract 🗸 Extracts 🗸 Export 🗸                                                                                                    |                  |
| Article type 🕜                                                                                           | Get a personalized search experience                                                                                                    |                  |
| Review articles (455)                                                                                    | Recommendations, reading history, search & journals alerts, and more.                                                                                                    |                  |
| Research articles (1,825)                                                                                | Personalize >                                                                                                    | Feedback 🖓 🚽     |
| Show more ✓<br>Access type<br>Open access (2,664)<br>Clear all filters<br>Aplicăm filtrul<br>ODEN ACCESS | ☐ Research article ● Open access<br>Energy System Design to Maximize Net Energy Production Considering Uncertainty in Scale-up: A Case Study in Art<br>Photosynthesis<br>Procedia CIRP, 2014,<br>Karl A. Walczak, Margot J. Hutchins, David Dornfeld<br>To Download PDF Abstract ∨ Export ∨ | ificial          |
| Aplicăm filtrul<br>OPEN ACCESS                                                                           |                                                                                                    |                  |

#### Rezultatul căutării:

| $\leftrightarrow$ $\rightarrow$ C $\bullet$ www-sciencedirect-com.am.e-nform | nation.ro/search?qs=Artificial%20 Photosynthesis & access Types=open access & last Selected Facet=access Types access Type access Type a | ☆ | <br>۲ | : |
|------------------------------------------------------------------------------|----------------------------------------------------------------------------------------------------|---|-------|---|
|                                                                              | Proceala CIRP, 2014,<br>Joanna Noble, Karl Walczak, David Dornfeld                                                                                                    |   |       | ^ |
|                                                                              | 🔀 Download PDF Abstract 🗸 Export 🗸                                                                                                    |   |       |   |
|                                                                              | Research article   Open archive                                                                                                    |   |       |   |
|                                                                              | Transition-Metal Single Atoms in a Graphene Shell as Active Centers for Highly Efficient <mark>Artificial Photosynthesis</mark><br>Chem, 19 October 2017<br>Kun Jiang, Samira Siahrostami, Haotian Wang                                                                                                    |   |       |   |
|                                                                              | Download PDF Abstract V Extracts V Export V                                                                                                    |   |       |   |
|                                                                              | Review article • Open access         Artificial photosynthesis         Materiais Today, December 2008,         Andrew C. Benniston, Anthony Harriman                                                                                                    |   |       | l |
|                                                                              | 🔀 Download PDF Abstract 🗸 Export 🗸                                                                                                    |   |       | 1 |
|                                                                              | Review article • Open archive         Energy Conversion in Natural and Artificial Photosynthesis         Chemistry & Biology, 28 May 2010,         Iain McConnell, Gonghu Li, Gary W. Brudvig                                                                                                    |   |       |   |
|                                                                              | Download PDF Abstract V Export V                                                                                                    |   |       |   |

### Accesăm materialul dorit apoi Download PDF.

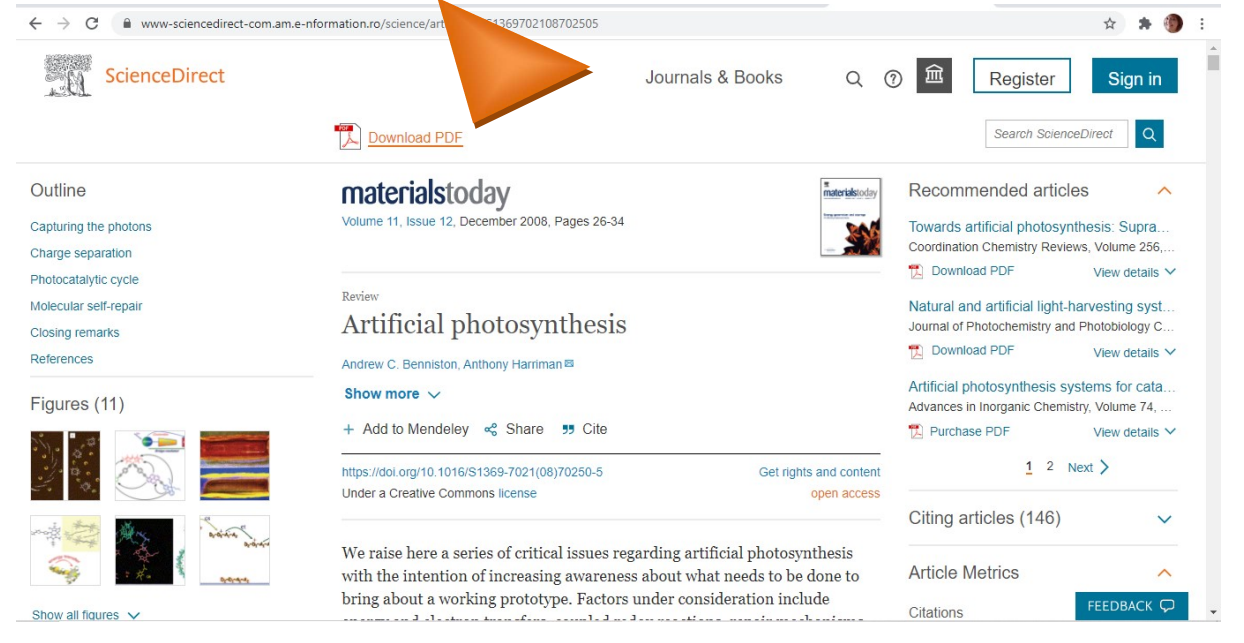

Căutările se pot face după cuvinte cheie, după autor sau titlu, etc.

Pentru rafinarea rezultatelor se pot atribui filtre.